## วิธีการสมัครการอบรมจริยธรรมในคนออนไลน์

1. เข้า <u>https://ohrs.nrct.go.th/</u>

คลิกที่ หลักสูตร LMS

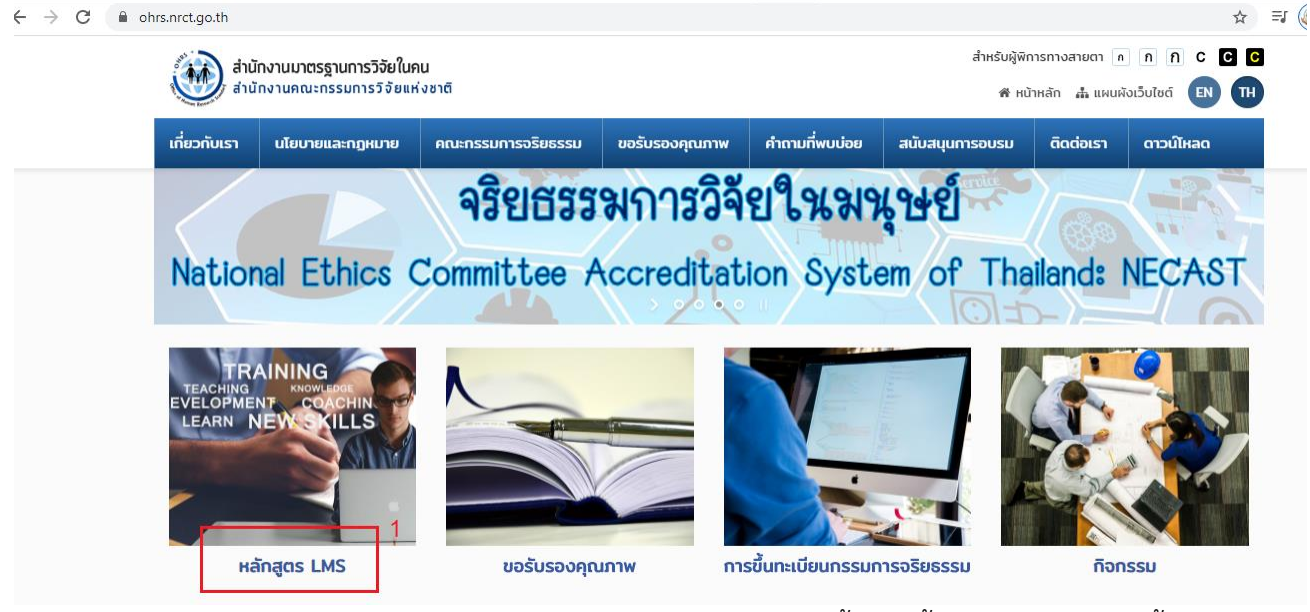

 กด ลงทะเบียน นักศึกษา/นักวิจัย และกรอกรายละเอียด หลังจากนั้นจะมีขั้นตอนให้ดำเนินการขั้นต่อไป ค่ะ เช่น อ่านข้อสอบ

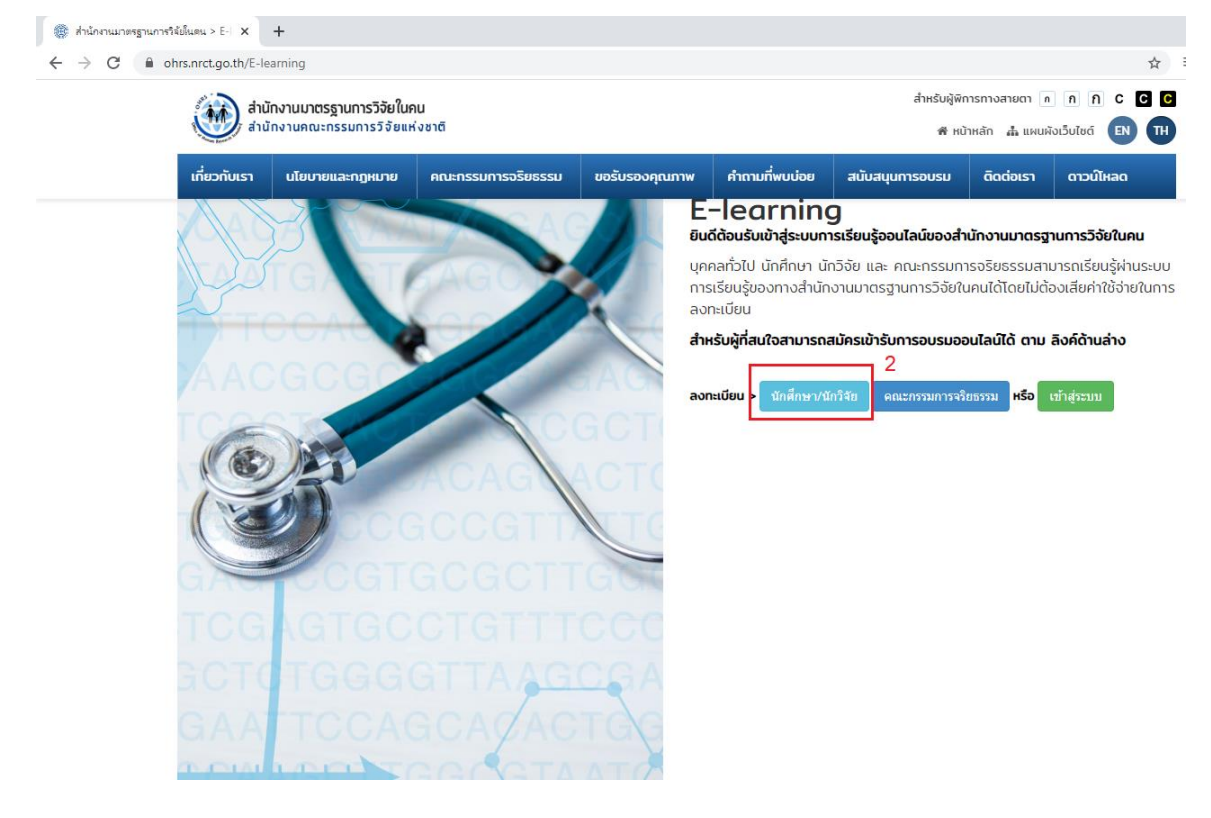

| สำนักงานมาตรฐานกา | ารวิฉัยในคน > E-I 🗙  | +                                       |                                                                                                    |                |                |                 |              |              |        |
|-------------------|----------------------|-----------------------------------------|----------------------------------------------------------------------------------------------------|----------------|----------------|-----------------|--------------|--------------|--------|
| → C 🔒             | ohrs.nrct.go.th/E-le | earning/Student-Register                |                                                                                                    |                |                |                 |              | \$           | , =ı ( |
|                   |                      | สำนักงานมาตรฐานการ<br>สำนักงานคณะกรรมกา | รวิจัยในคน สำหรับผู้พิการทางสายดา 🔊 กิ กิ C 🖸 🖸<br>เรวิจัยแห่งชาติ 💏 หน้าหลัก 👍 แผนผิงเว็บไซด์ 💽 TH |                |                |                 | C            |              |        |
|                   | เกี่ยวกับเรา         | นโยบายและกฎหมาย                         | คณะกรรมการจริยธรรม                                                                                  | ขอรับรองคุณภาพ | คำถามที่พบบ่อย | สนับสนุนการอบรม | ติดต่อเรา    | ดาวน์โหลด    |        |
|                   | STUDI                | ENT-REGISTER                            |                                                                                                    |                |                | E-lec           | nning / Stud | ent-Register |        |
|                   | นักศึกษา             | /นักวิจัย                               |                                                                                                    |                |                |                 |              |              |        |
|                   | ประกาศ : User        | mame และ Password ห้                    | ร้ามใส่ตัวอักษรพิเศษ เช่น . /                                                                       | 1:;*           |                |                 |              |              | _      |
|                   | **โปรดตรวจสอ         | งบความถูกต้องและความค                   | รบถ้วนของข้อมูล                                                                                     |                |                |                 |              |              |        |
|                   | t                    | กาษาไทย                                 |                                                                                                    |                |                |                 |              |              |        |
|                   |                      | ดำนำหน้า                                |                                                                                                    |                |                |                 |              |              |        |
|                   |                      | ชื่อ                                    |                                                                                                    |                |                | นามสกุล         |              |              |        |
|                   | t                    | กาษาอังกฤษ                              |                                                                                                    |                |                |                 |              |              |        |
|                   |                      | Prefix                                  |                                                                                                    |                |                |                 |              |              |        |
|                   |                      | First Name                              |                                                                                                    |                |                | Last Name       |              |              |        |
|                   |                      | Email                                   |                                                                                                    |                |                |                 |              |              |        |
|                   |                      | Phone                                   |                                                                                                    |                |                |                 |              |              |        |

เมื่อเสร็จกระบวนการทุกขั้นผู้อบรมจะได้รับใบประกาศนียบัตร

### ตัวอย่าง

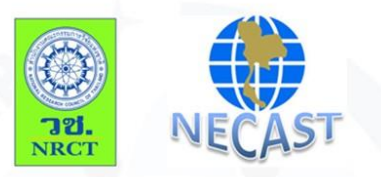

#### Certificate of Completion

National Research Council of Thailand (NRCT) and Forum for Ethical Review Committee in Thailand (FERCIT)

Certify that

# Watcharaphong Chumduang

Has completed the ON-LINE RESEARCH ETHICS TRAINING Course หลักสูตรหลักจริยธรรมการวิจัยในมนุษย์ สำหรับนักศึกษา/นักวิจัย

Date approved (05/07/2563)

S. Songerinilai

Date expired (05/07/2566)

(Professor Dr.Sirirurg Songsivilai) Secretary-General National Research Council of Thailand การนำโครงการวิจัยเสนอเพื่อทำเรื่องขอจริยธรรมในคน

1.เข้า <u>http://cmurec.in.cmu.ac.th/?page\_id=36</u>

คลิก download ข้อที่ 2.โปรแกรมแนะนำแนวทางการยื่นขอรับรองจริยธรรมการวิจัยในคน และตอบคำถาม ตามที่โปรแกรมสอบถาม เมื่อทำเสร็จ นักวิจัยจะทราบประเภทของโครงการของตนเอง

| อดกัย   cmurec.in.cmu.ac.th/?page_id=36                                                                                                    |                                                                                                    |  |  |
|----------------------------------------------------------------------------------------------------|----------------------------------------------------------------------------------------------------|--|--|
|                                                                                                    | Tel: +66 53-943565, +66 53-943502                                                                                                    |  |  |
| สำนักคณะกรรมการจริยธรรมการวิจัยในคน มหาวิทยาลัยเซียงใหม่<br>Chiang Mai University Research Ethic Committee<br>1                                                                                                    | Email : cmurec.cmu@gmail.com<br>cmurec.cmu2@gmail.com                                                                                                    |  |  |
| หน้าแรก ~ คณะกรรมก ร - ดูมีอวิธีดำเนินการมาตรฐาน แบบพ่อร์ม/ประกาศ ~ ประมวลภาพเ                                                                                                    | กิจกรรมและข่าวสาร คำถามที่พบบ่อย 💻 🗸                                                                                                    |  |  |
| <ul> <li>มาที่ 16 Download, บทที่ 12 Download, บทที่ 3 Download,</li> <li>บทที่ 1 Download, บทที่ 2 Download, บทที่ 3 Download,</li> <li>บทที่ 4 Download, บทที่ 5 Download, บทที่ 6 Download,</li> <li>บทที่ 7 Download, บทที่ 8 Download, บทที่ 9 Download,</li> <li>บทที่ 7 Download, บทที่ 11 Download, บทที่ 12 Download,</li> <li>บทที่ 13 Download, บทที่ 14 Download, บทที่ 15 Download,</li> <li>บทที่ 16 Download, บทที่ 17 Download, บทที่ 15 Download,</li> </ul> | Image: square and square and squ |  |  |
| 2.โปรแกรมแนะนำแนวทางการขึ้นขอรับรองจริยธรรมการวิจัยในคน Download                                                                                                    |                                                                                                    |  |  |
| ว.พิทยน เรยาวิทยามรณยาย เรอา เพลา DOMIIIOdn                                                                                                    |                                                                                                    |  |  |

# 2.เข้าเว็บไซต์อีกครั้ง คลิก Online Submission เพื่อเข้าสู่กระบวนการค่ะ

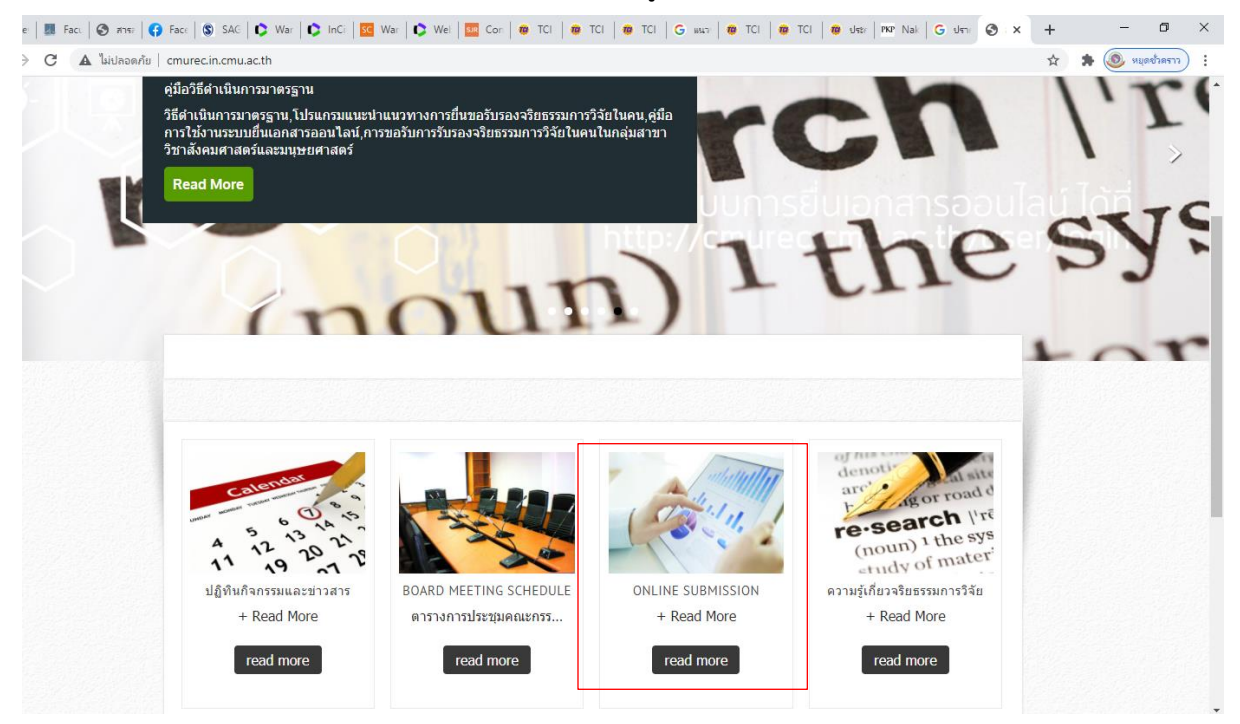